Инструкции по заполнению реестра родителей учащихся в системе Барс-Образование Электронный журнал

## 1. Выбираем вкладку ученики на рабочем столе системы:

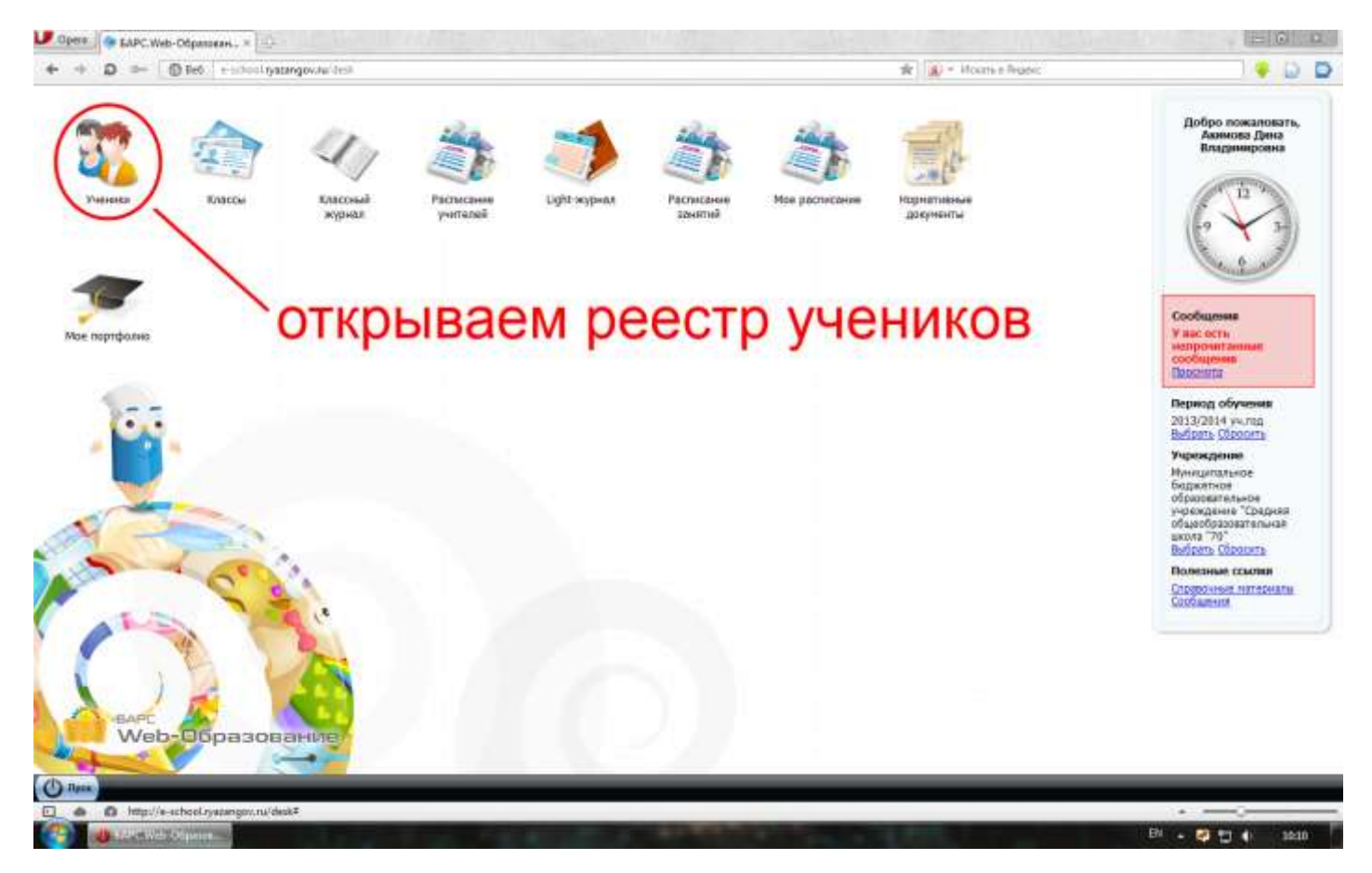

2. В строке поиска по классам вводим свой класс (в примере 5 Б):

| <ul> <li>A D D - Bibl is school syszangev.rg/deal</li> </ul>  |                                      | (有)                               | <ul> <li>Vexats a Bigging</li> </ul> | 🖳 🔛                  |
|---------------------------------------------------------------|--------------------------------------|-----------------------------------|--------------------------------------|----------------------|
| 10000                                                         |                                      | We wanted and the Property of the | and the second second                |                      |
| Manual Planearty 2 mars Sugars classes Screensawarty Creepipe | вать параты радителям 🗳 Сбысвить 🛛 🚺 | исковая с                         | строка                               |                      |
| 040                                                           | Дата prosperen                       | Ilmer                             |                                      | Tion                 |
|                                                               | 0                                    | 13 56                             | Addentitions                         |                      |
| Addresses Deartical Deventes                                  | 26 09 2005                           | The same training                 | MEON Trepers and NET                 | MUNER                |
| Абранов Нариля Арексевич                                      | 31.07.2801                           | 65                                | 950y "Coepess usons N#70"            | MICHIDE              |
| Аванесова Александов Александована                            | 89.03 2000                           | 74                                | NECH "Cospere arone NCTO"            | WENDO                |
| Assesses liens Azercargoses                                   | 84.07.2005                           | 44                                | MEDY "Coepenn axona fairto"          | weeco                |
| Адданын Слег Леонидорич                                       | 18.02.2003                           | 48                                | NEOV "Cooperation alloca MITO"       | MOREN                |
| Auguestions Akresova Poniavosea                               | 98.05 2000                           | 1                                 | MBOY "Congress acons Nallo"          | 88+00                |
| Агалина Елизарита Сергеерна                                   | 26.11.2004                           | JA.                               | MBOY "Coepera wrone hwT0"            | Witecool             |
| Aranue Ealareé Sayaqaae                                       | 14.05.2803                           | 46                                | #609 "Cpegree anona MP70"            | *8426                |
| Агафонова Сафье Сергиевна                                     | 72,09,2655                           | 24.                               | MBON "Congress work NOTO"            | 18455                |
| Агафонов Никита Сергеевич                                     | залаемпо                             | NUK KUS                           | ACCANEDY "Cpephas axona NATO"        | weeco                |
| Arolinina Actora Banquintina                                  | Jagacia                              | NON IOIC                          | MEON "Creptions means NETO"          | water                |
| Arelicae Диантрий Сергееван                                   | 17 12 2894                           | 28                                | MBDY "Opegeen anona NRTO"            |                      |
| Акимбена Анастасия Александровна                              | 88.04.2982                           | 65                                | MEOV "OpedHare Lakona NATO"          | weeco                |
| Алейникана Поднела Юрнаяна                                    | 11.10.2000                           | 1.6                               | MEOV "Opegnes usons NOTO"            | *seco                |
| Александров Данкта Владимирович                               | 84.10.2000                           | 1.0                               | MSDV "Cpepers wrone 1w70"            | MARCH                |
| Алексевнико Данника Максимович-                               | 68.09.2660                           | 7.5                               | MEOV "Opegees usona Ne70"            | *E+CO                |
| Алигсанно Иван Владимерлина                                   | 27.01.1956                           | 9.4                               | MEOV "Cpagerer untrile NRTO"         | Mywca                |
| Алтухова Анастария Александровна                              | 11.09.2005                           | 28                                | NEOV "Cpepers asons MITO"            | ******               |
| Arttyxob Anercangg Anercanggeburk                             | 84.05.1999                           | 84                                | MECH "Cpepese unone NeTO"            | NyMOR                |
| Artha-Gase Crawecrae Depressiv                                | 91.05.2665                           | 26                                | MBOY "Cpegrem andres NETO".          | ******               |
| Алутина Анла Карилловна                                       | 12.08,1997                           | 10.A                              | MEOV "Opeg-Iss axona N#70"           | merco                |
| Алутина София Караптална                                      | 26.07.2982                           | 5.A                               | MSDV "Cpeppers arone NR70"           | *8+00                |
| Астионский Бадин Динтриевич                                   | 22.05.2005                           | 2 A                               | MBDY "Coeperative Notion"            | ******               |
| Ananum Koncraerze Angonimen                                   | 16.05.2006                           | 1 B                               | M50У "Средняя школа №70"             | MOREN                |
| Анданон Кристина Владимировича                                | 12.04.2005                           | 2.8                               | MEO// "Cpepyee axone NETO"           | 88400                |
| Augponos Augpeli Birracuesen                                  | 82.04.2001                           | 7A                                | MBOY "Coeperat amona N#T0"           | MOREN                |
| Античкина Дарья Акдреевна                                     | 22.05.2006                           | 14                                | MEOV "Opegnike uniona NV70"          | weeco                |
| Анурыява Татынне Скрпияна                                     | 19.02,2554                           | 3A                                | MBCH "Cpagerer arona N270"           | 28423                |
| 4 Crassage 1 at 24 P H 2                                      |                                      |                                   | Rex                                  | unaso narocaŭ ( - 30 |
|                                                               |                                      |                                   |                                      | 349                  |
| And a statement                                               |                                      |                                   |                                      |                      |
| 0                                                             |                                      |                                   |                                      |                      |

## 3. Нажимаем клавишу Enter и в окне системы получаем список учеников выбранного класса:

| + + D == @ Let +=hool systangours | ilini -                                             |               | *       | <ul> <li>Hears a Boasse</li> </ul> | - C                                        |
|-----------------------------------|-----------------------------------------------------|---------------|---------|------------------------------------|--------------------------------------------|
|                                   |                                                     |               | - 100   |                                    |                                            |
| Jitmenets 🕱                       | Yomeannoch Environmente teatro augutiente 🤤 Objeter |               |         |                                    |                                            |
| 440                               |                                                     | Lara pengenen | forace  |                                    | They                                       |
|                                   |                                                     | 10            | 13 35   | Учрюдния                           |                                            |
| Room Houses Descentes             |                                                     | 15.10.2007    | in a    | UPOV Concerns Letter               | 1000000                                    |
| Townships Areas Correspond        |                                                     | 10 12 2003    |         | HEOV "Courses Laters NOTE"         | Xiato                                      |
| Incase view Sateringer            |                                                     | 7 06 2000     | 5.5     | MDDy "Concerns opening (MDD)"      | and an an an an an an an an an an an an an |
| Even attoms done done and         |                                                     | 19 09 2003    | 55      | HEOX "Concerns uppers 1675"        | 88900                                      |
| Barness Habaro Crassmanasus       | -                                                   | 85.01.2000    | 5.5     | IIEOV "Consists using NITE"        | 140/00/00                                  |
| Residences Fishing Sectorence     |                                                     | ALLIA         |         | CO USDY "Concess usua 1870"        |                                            |
| Transpergent Transp Ceptoters     |                                                     | JULE          | IU MIAU | UCA INSUY "Cooperation terms have" | Mate                                       |
| Burgare Stave Concerns            |                                                     | 11 08 2002    | 15      | HBDY "Cesares usuna NETC"          | 1018.040                                   |
| rights from Diserringson          |                                                     | 16.09.2002    | 5.5     | HIBOY "Coeperative Landma N879"    | SHECK                                      |
| VOLTINITIES FANOTE CONTENIN       |                                                     | 14 07 2002    | 15      | HEOV "Cospers usons NOTO"          | RENCO                                      |
| риставна Анастасия Владалировна   |                                                     | 18.04.2002    | 1.6     | HEDY "Congress Lanses NOTO"        | VERCEN                                     |
| Casavon Armie Argpennes           |                                                     | 18.06.2002    | 4.5     | HEOX "Carge-or Lanta NRTO"         | 88900                                      |
| Marricon Kensterten Duerseepen    |                                                     | 16.07.2002    | 56      | HEOY "Congress upons Mr78"         | seeco.                                     |
| Mesonos Barepali Mogesini         |                                                     | 11.2002       | 85      | III60Y "Cargosa Lasana Na?to"      | *****                                      |
| Megania Anactaces Epronaeana      |                                                     | 15 06 2003    | 5.5     | III607 "Casprile Larine M/TE"      | minicia                                    |
| Myettee Actine Reprozen           |                                                     | 06.08.2002    | 15      | HISOY "Congress Lansing NETS"      | *****                                      |
| tentrise liances fragmentimes     |                                                     | 12 12 2002    | 35      | IIBOY "Cospers Laters NITE"        | FRECO                                      |
| evalvembes Arone Capitoles        |                                                     | 12.10.2002    | 55      | HIDDY "Coxpert lationa NETS"       | XBECO                                      |
| Trapence Bragecrae Overveen       |                                                     | 07.04.2002    | 15      | HISOY "Congress Lacona NR79"       | xeeco                                      |
| Techer Ceprel Ananceeture         |                                                     | 11.2002       | 15      | INGOV "Corporat upting NX70"       | XBECK                                      |
| Proces Rater Anercangoosing       |                                                     | 18.05.2002    | 86      | IIIGOY "Caegeox usuna NR76"        | NEFCO                                      |
| Xouvees Available Technolys       |                                                     | 14.05.2002    | 5.6     | INEOY "Coepera usiana NATO"        | 1000                                       |
| Verynames Azuna Wopenve           |                                                     | 16.06.2003    | 5.6     | III607 "Cooperaturana Netto"       | 2010                                       |
| Opening Exemptions Americandorum  |                                                     | 26.03.2002    | 5.5     | INDOV "Opegane Lanana NETO"        | 2010                                       |
| Crown Contract Contention         |                                                     | 1.03.2002     | 5.5     | HEOY "Conjunt laters MITP"         | REACKE                                     |

4. Выбираем нужного ученика и двойным кликом левой клавиши мышки открываем его портфолио

5. В появившемся окне находим раздел «Родители» и нажимаем кнопку добавить

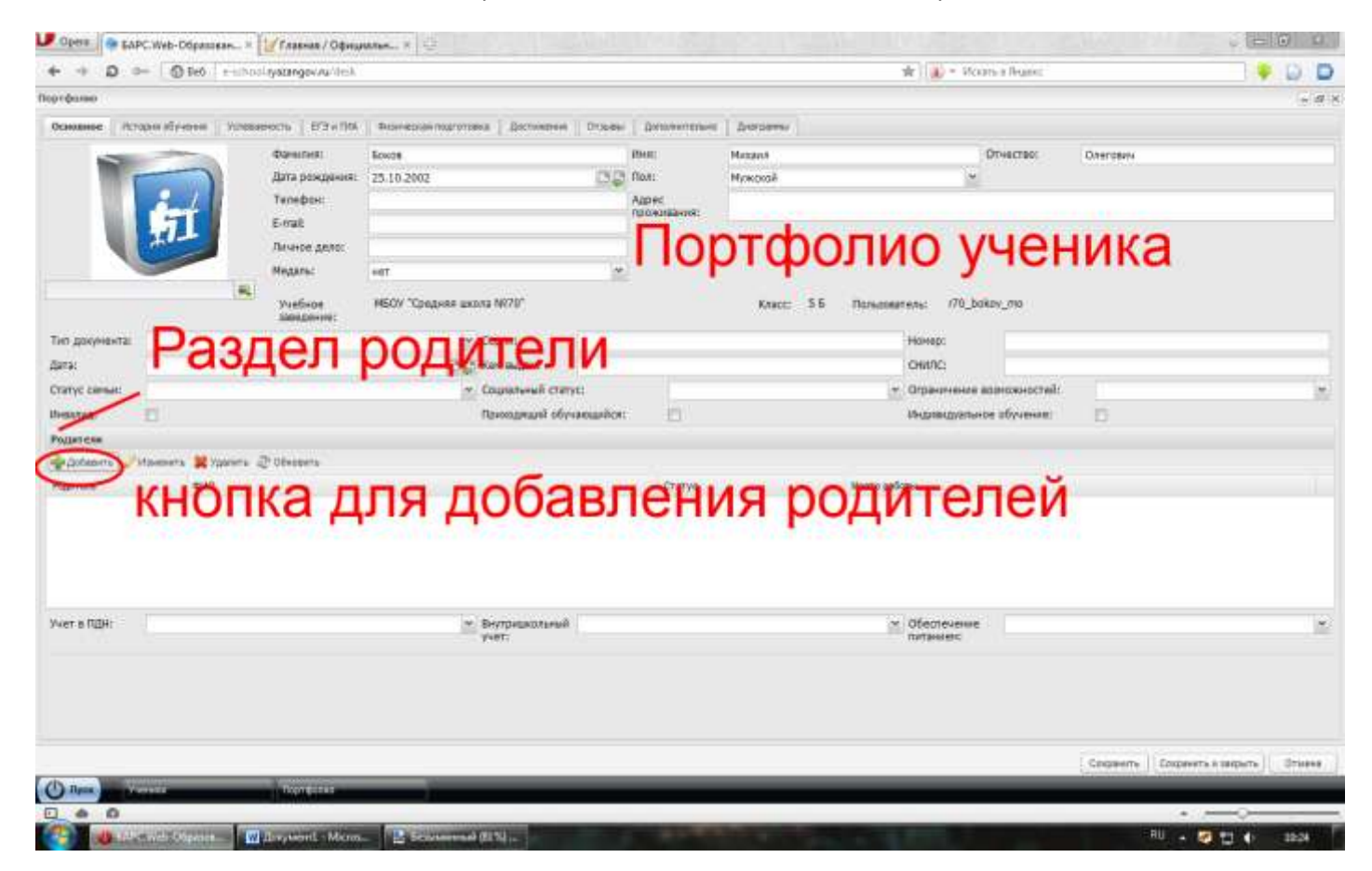

6. В диалоговом окне «Родитель» заполняем желтые поля (остальные по желанию) Фамилия
Имя
Отчество
Дата рождения
Логин
Пароль
Подтверждение
Родитель

| + + D == OBek rationly           | attenger / 6. / film                                                                                                    |                                   | 🙀 👔 = Henry a Falance                                                                                                    | ) 👎 💭 🗖                       |
|----------------------------------|----------------------------------------------------------------------------------------------------|-----------------------------------|----------------------------------------------------------------------------------------------------|-------------------------------|
| yr ferner                        |                                                                                                    |                                   |                                                                                                    |                               |
| Basses   municipant   times      | en   173+164   massacraptenes / Artones                                                                                                    | ( Const   Arrestonet   Marganic), |                                                                                                    |                               |
| 1000 C                           | bergment (Bosce                                                                                                    | Diver Hadaot                      | Gronzen Daroow                                                                                                    |                               |
|                                  | Dry )                                                                                                    | Contrast Hyscand                  | 7.                                                                                                    |                               |
| day .                            | окно Роди                                                                                                    | итель                             |                                                                                                    |                               |
| MIL S                            |                                                                                                    |                                   |                                                                                                    |                               |
|                                  | and the second second s |                                   |                                                                                                    |                               |
|                                  | The Manne                                                                                                    |                                   |                                                                                                    |                               |
|                                  | Pactore Parties                                                                                                    |                                   | 1 10                                                                                                    |                               |
| Tien gammenta:                   | a second                                                                                                    | (100ee)                           |                                                                                                    |                               |
| <b>Are</b>                       | 1018.                                                                                                    | Dapone:                           |                                                                                                    |                               |
| Cravy Innut                      | Плинства:                                                                                                    | Подтверждение:                    |                                                                                                    |                               |
| Hand []                          | Data boxDaway                                                                                                    | DD The conguest                   | TERNORTANE Presses                                                                                                    |                               |
| Persient                         | Errak                                                                                                    | Cranyco                           |                                                                                                    |                               |
| Wildows , maners Misson 21       | Tategos                                                                                                    | Fsarrens:                         | 10                                                                                                    |                               |
| Pagetare mill                    | Mecro patiense                                                                                                    | Terredos CHC:                     |                                                                                                    |                               |
|                                  |                                                                                                    | DMRC                              |                                                                                                    |                               |
|                                  |                                                                                                    | 1.4                               |                                                                                                    |                               |
|                                  |                                                                                                    | 14                                | others County                                                                                                    |                               |
|                                  |                                                                                                    |                                   |                                                                                                    |                               |
| Hind & Martin                    | - New Contraction                                                                                                    |                                   | Distantes                                                                                                    |                               |
|                                  | 1001                                                                                                    |                                   | Contraction of the Contraction of the Contraction o |                               |
|                                  |                                                                                                    |                                   |                                                                                                    |                               |
|                                  |                                                                                                    |                                   |                                                                                                    |                               |
|                                  |                                                                                                    |                                   |                                                                                                    |                               |
|                                  |                                                                                                    |                                   |                                                                                                    |                               |
|                                  |                                                                                                    |                                   | ) Emports                                                                                                    | Comparate a lamate / littered |
| Colored States of Colored States | Budden of Bausic III                                                                                                    |                                   |                                                                                                    | 100 C 20                      |
| 1                                | and the second second s |                                   |                                                                                                    |                               |

7. ЗАПОЛНЕНИЕ ПОЛЕЙ:

Фамилия – вводится вручную

Имя – вводится вручную

Отчество - вводится вручную

Дата рождения — в формате дд.мм.гггг, если неизвестна устанавливаем сегодняшнее число нажатием на значок (серый квадрат с зеленой стрелкой):

| Дата рождения: |              | <b>-</b> | 1            |
|----------------|--------------|----------|--------------|
| E-mail: Cerc   | дняшняя дата |          | Ј<br>Статус: |

Логин – фамилия родителя английскими буквами и через знак «\_» первая буква имени и отчества.

Пример Боков Сергей Петрович будет выглядеть как логин bokov\_sp

Знак «\_» на клавиатуре shift+ «-» (шифт и дефис)

Английская раскладка alt+shift

Пароль – вводим вручную один для всех r70123

Подтверждение – вводим вручную один для всех r70123

Родитель – выбираем из списка:

| Родитель:    |                        |
|--------------|------------------------|
| Телефон СМС: | мать                   |
| снилбора     | отец                   |
| •            | опекун                 |
|              | законный представитель |

8. Сохраняем заполненную форму нажатием кнопки «Сохранить»:

| Фамилия:       | Боков      | Логин:         | bokov_sp                  |     |
|----------------|------------|----------------|---------------------------|-----|
| Имя:           | Сергей     | Пароль:        | •••••                     |     |
| Отчество:      | Петрович   | Подтверждение: | •••••                     | ж   |
| Дата рождения: | 24.09.2013 | e 📮            | Не создавать пользователя | jyu |
| E-mail:        |            | Статус:        | ×                         |     |
| Телефон:       |            | Родитель:      | отец 👻                    |     |
| Место работы:  |            | Телефон СМС:   |                           |     |
|                | сохраняем  | форму          | Сохранить Отмена          |     |

## 9. При правильном заполнении в разделе родители появится запись о родителе:

| + + D                    | Bitt eschoril rystangov rul delt                                                                                                    |                                   |      |              |            | W Hoam a Hegen                                | 10                                   | DO     |
|--------------------------|----------------------------------------------------------------------------------------------------|-----------------------------------|------|--------------|------------|-----------------------------------------------|--------------------------------------|--------|
| пртфилии                 |                                                                                                    |                                   |      |              |            |                                               |                                      | - 6    |
| Оснивное Истор           | инабучения успецаенасти БГЭн ПИА                                                                                                    | Bran-ebiak matorosia ( Jochimanie | Dame | Даниянтельна | D-97199994 |                                               |                                      |        |
|                          | Фаналия:                                                                                                    | Batte                             |      | Huse:        | Мюсанл     | Ofvecteo;                                     | Onerose4                             |        |
|                          | Дата рождения:                                                                                                    | 25.10.2002                        | 30   | Пол:         | Мужской    | *                                             |                                      |        |
|                          | Тезефон:                                                                                                    |                                   |      | Appec        |            |                                               |                                      |        |
|                          | Errat                                                                                                    |                                   |      |              |            |                                               |                                      |        |
|                          | Пичное дало:                                                                                                    |                                   |      |              |            |                                               |                                      |        |
|                          | Haganac                                                                                                    | Het.                              | 14   |              |            |                                               |                                      |        |
|                          | Учебное                                                                                                    | НБОУ "Средняя школа №76"          |      |              | Knacc: 5.6 | Ronaosatens: (79_bokpv_mp                     |                                      |        |
| Тип документа:           |                                                                                                    | ✓ Capes:                          |      |              |            | Нонер:                                        |                                      |        |
| Дата:                    |                                                                                                    | C C Ken Bisgan:                   |      |              |            | CHILTIC:                                      |                                      |        |
| Статус сеных:            |                                                                                                    | × Социальный стату                | ic;  |              |            | <ul> <li>Ограничение возножностей:</li> </ul> |                                      | 1      |
| Plateone Vo              | even Stanurs & Obereurs                                                                                                    |                                   |      | Crarys       |            | Mecro patients                                |                                      |        |
| oteu                     | Boron Cronsi Terposan                                                                                                    |                                   |      | searche.     |            | and a part of                                 |                                      |        |
| 3a                       | пись о сох                                                                                                    | раненном                          | po   | дите         | пе         | × Déectovenire                                |                                      | ~      |
|                          |                                                                                                    | jon.                              |      |              |            | 100-0400,001                                  |                                      |        |
|                          |                                                                                                    |                                   |      |              |            |                                               |                                      |        |
|                          |                                                                                                    |                                   |      |              |            |                                               | Сохраниты Сохранить и закрыть        | OfHere |
| D 1000                   | ette Tapr@tree                                                                                                    |                                   |      |              |            |                                               | CONTRACTOR OF THE OWNER OF THE OWNER |        |
| 1                        |                                                                                                    |                                   |      |              |            |                                               | •                                    |        |
| CONTRACTOR OF CONTRACTOR | and the second second s | Construction of charges           |      |              |            |                                               | EN                                   | 11.41  |

10. Если нужно добавить еще родителя повторяем алгоритм с пункта 5, если нет сохраняем изменение в портфолио ученика кнопкой «Сохранить и закрыть» и переходим к следующему.

| oben Ph        | PC/Web-D6pases | опі. = 📝 Глевная / Офици     | алын × 1-02                            |             |             |            |                                               |                  | - 201 W 1200          |
|----------------|----------------|------------------------------|----------------------------------------|-------------|-------------|------------|-----------------------------------------------|------------------|-----------------------|
| + + D =        | in 💮 Beti      | e oction layering ov au deal |                                        |             |             |            | 🖈 🔒 * Vours a france                          |                  |                       |
| Тортфолео      |                |                              |                                        |             |             |            |                                               |                  | - 0                   |
| Основное Яст   | аран обучани 📋 | AUTO DESCRIPTION             | Фланизан патагана   Дастионни          | Dtaute      | Amonamanais | Derpermi   |                                               |                  |                       |
| 100            | -              | Фанилия;                     | 60x08                                  |             | Инят        | Миханл     | Otvectas                                      | Onerose+         |                       |
|                |                | Дата рождения:               | 25.10.2002                             | 1913        | Пол         | Мужской    |                                               |                  |                       |
|                | Send 1         | Телефон:                     |                                        |             | Appec       |            |                                               |                  |                       |
|                | 7              | E-mail:                      |                                        |             |             |            |                                               |                  |                       |
|                | -              | Rawide denot                 |                                        |             |             |            |                                               |                  |                       |
|                |                | Megame:                      | HET                                    | 1           |             |            |                                               |                  |                       |
|                |                | Yvetwoe<br>sasegewe:         | МБОУ "Средняя цисла №70"               |             |             | Knacc: 5.6 | Nonucearenu: (70_bokov_mi                     |                  |                       |
| Тип документа: |                |                              | · Cepva:                               |             |             |            | Howege                                        |                  |                       |
| Дата:          |                |                              | 🖂 💭 Кен выдан:                         |             |             |            | CHANG:                                        |                  |                       |
| Статус сеньи:  |                |                              | <ul> <li>Социальный статус.</li> </ul> | ŧ.,,        |             |            | <ul> <li>Ограничение возножностей:</li> </ul> |                  | *                     |
| ESHEARING:     | 17             |                              | Приходящий обуча                       | เงนุกมีเรา: | 11          |            | Индивидуальное обучение:                      | 13               |                       |
| Радителя       |                |                              |                                        |             |             |            |                                               |                  |                       |
| ∲ilsteens 🎽    | Havenets 🗱 Yap | antra 2 Obearra              |                                        |             |             |            |                                               |                  |                       |
| Родиталь       | 010            |                              |                                        |             | Crarys      |            | Herro patterne                                |                  |                       |
|                |                |                              |                                        |             |             |            |                                               |                  |                       |
| Учат в ПДН:    |                | С                            | охранен                                | И           | епс         | ртф        | олио уче                                      | ника             | *                     |
|                |                | Thyrgona                     |                                        |             |             |            |                                               | Corpeerts Crispe | оть и запрыть) Отнини |